# Guide d'utilisation Guichet unique

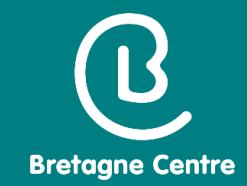

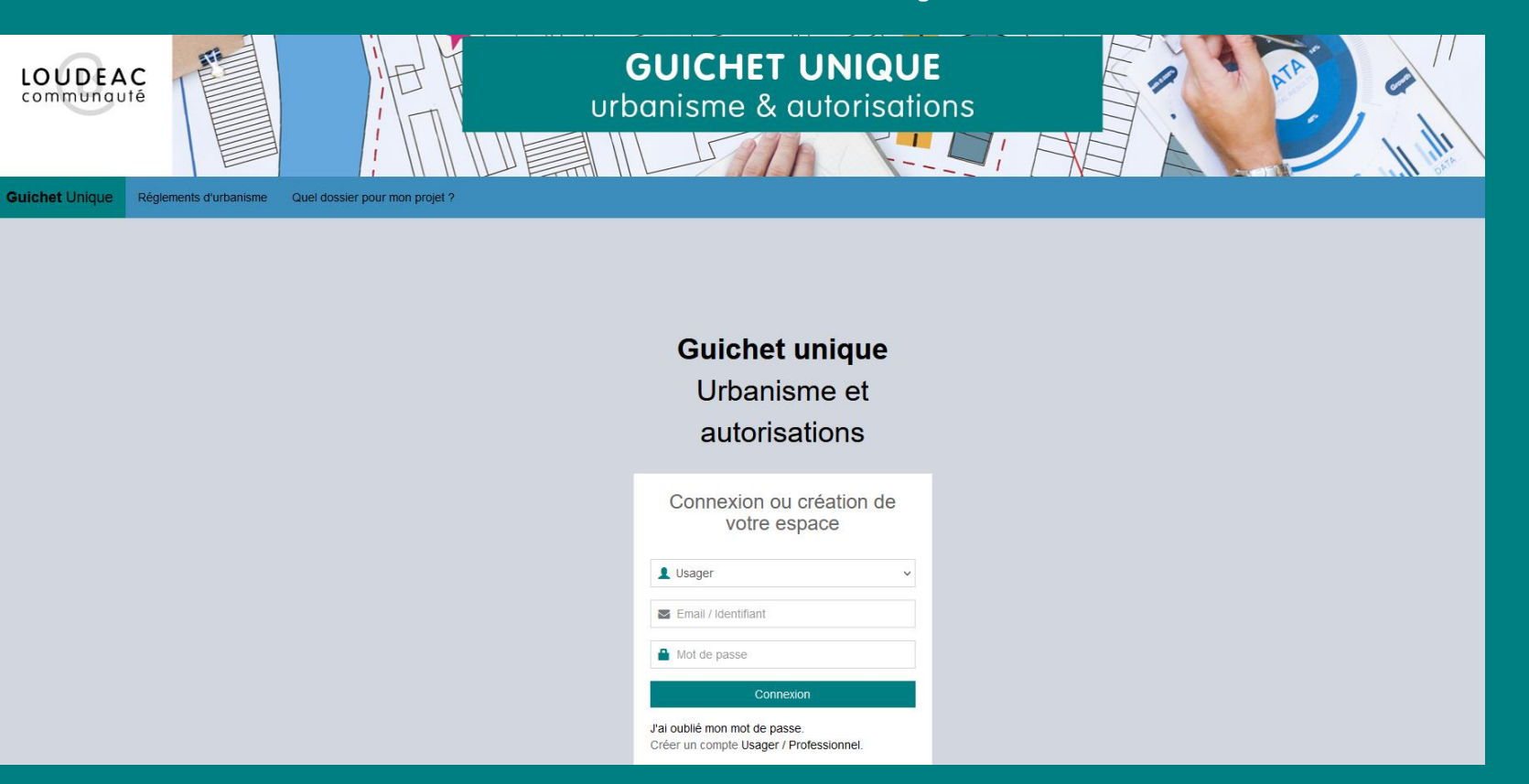

# Professionnels

Décembre 2021

## SOMMAIRE

| ß               |
|-----------------|
|                 |
| Bretagne Centre |

| <u>Connexion à l'application</u>                                      | page 3  |
|-----------------------------------------------------------------------|---------|
| <u>Création du compte</u>                                             | page 4  |
| <u>Connexion au portail</u>                                           | page 9  |
| <ul> <li>Présentation du guichet unique et carte dynamique</li> </ul> | page 10 |
| <u>Saisie d'un dossier</u>                                            | page 14 |
| - Demandeur                                                           | page 15 |
| - Localisation du terrain                                             | page 18 |
| - Description du projet                                               | page 21 |
| - Pièces du dossier                                                   | page 23 |
| Autres menus                                                          | page 26 |

Adresse de connexion

https://bretagnecentre.geosphere.fr/guichet-unique

| Connexion ou création de<br>votre espace                                |  |
|-------------------------------------------------------------------------|--|
| ▲ Professionnel ~                                                       |  |
| Email / Identifiant                                                     |  |
| Mot de passe                                                            |  |
| Connexion                                                               |  |
| J'ai oublié mon mot de passe.<br>Créer un compte Usager (Professionnel. |  |

1. Création d'un compte Professionnel : soit un compte par entité, soit un compte par utilisateur.

Chaque compte ne verra que ses propres dossiers

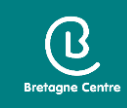

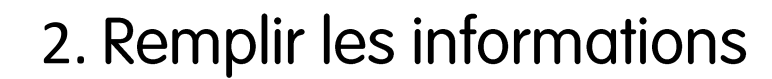

#### Formulaire d'inscription

| Information<br>/otre demande d'inscription au guichet professionnel est soumise à validati | on par un administrateur. Vous recevrez un email lorsque vous pourrez vous |
|--------------------------------------------------------------------------------------------|----------------------------------------------------------------------------|
|                                                                                            |                                                                            |
|                                                                                            |                                                                            |
| os données de connexion                                                                    |                                                                            |
|                                                                                            |                                                                            |
| Identifiant de connexion*                                                                  |                                                                            |
|                                                                                            |                                                                            |
|                                                                                            |                                                                            |
| Adresse email*                                                                             | Confirmation de l'adresse email*                                           |
|                                                                                            |                                                                            |
| Mot de passe*                                                                              | Confirmation du mot de passe*                                              |
|                                                                                            |                                                                            |
|                                                                                            |                                                                            |
| Votre mot de passe doit contenir au moins 8 caractères, une lettre minuscule, une          |                                                                            |
| lettre majuscule, un chiffre, un caractère spécial autorisé (@ \$ ! % * # ? &).            |                                                                            |
|                                                                                            |                                                                            |

Pensez à noter votre identifiant et votre mot de passe

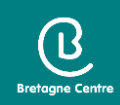

| Vos coordonnées                                                                                                    |                                                                                                    |                         |           |
|----------------------------------------------------------------------------------------------------|----------------------------------------------------------------------------------------------------|-------------------------|-----------|
| Vous êtes                                                                                                    |                                                                                                    |                         |           |
| 🔵 Un particulier 🛛 🕑 Une p                                                                                                    | ersonne morale                                                                                                    |                         |           |
| Dénomination*                                                                                                    |                                                                                                    | Raison sociale          |           |
|                                                                                                    |                                                                                                    |                         |           |
| Numéro professionnel                                                                                                    |                                                                                                    | Type de société         |           |
|                                                                                                    |                                                                                                    | Sélectionnez une option | · ·       |
| Le numéro <b>SIRET</b> est un identifia<br>chiffres est articulé en deux parti<br>l'entreprise (ou unité légale ou p<br><b>SIRET</b> , la seconde, habituelleme<br>se compose d'un numéro d'ordre<br>chiffre de contrôle, qui permet de | e reinpi parte interfer d'interne d'interne de l'interne de<br>ant d'établissement. Cet identifiant numérique<br>es : la première est le numéro <b>SIREN</b> de<br>ersonne juridique) à laquelle appartient l'unité<br>nt appelée <b>NIC</b> (Numéro Interne de Classement<br>e à quatre chiffres attribué à l'établissement et d<br>e vérifier la validité de l'ensemble du numéro <b>SIF</b> | ),<br>/un<br>RET.       |           |
| Représentant de la personne mo                                                                                                    | brale                                                                                                    | Prénant                 |           |
| Civinte                                                                                                    | ▼ Nom                                                                                                    | Frenom                  |           |
| Profession*                                                                                                    |                                                                                                    |                         |           |
| Notaire                                                                                                    |                                                                                                    | ¥                       |           |
| Téléphone*                                                                                                    | Fax                                                                                                    |                         | Ne pas    |
|                                                                                                    |                                                                                                    |                         | entre les |
| N° Extension                                                                                                    | Adresse*                                                                                                    |                         |           |
|                                                                                                    |                                                                                                    |                         |           |
| Lieu-dit                                                                                                    | Boite postale                                                                                                    | Cedex                   |           |
| Code postal*                                                                                                    | Commune*                                                                                                    |                         |           |
|                                                                                                    |                                                                                                    |                         |           |

Tous les champs avec des \* sont obligatoires

Ne pas mettre d'espaces entre les chiffres

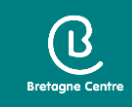

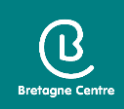

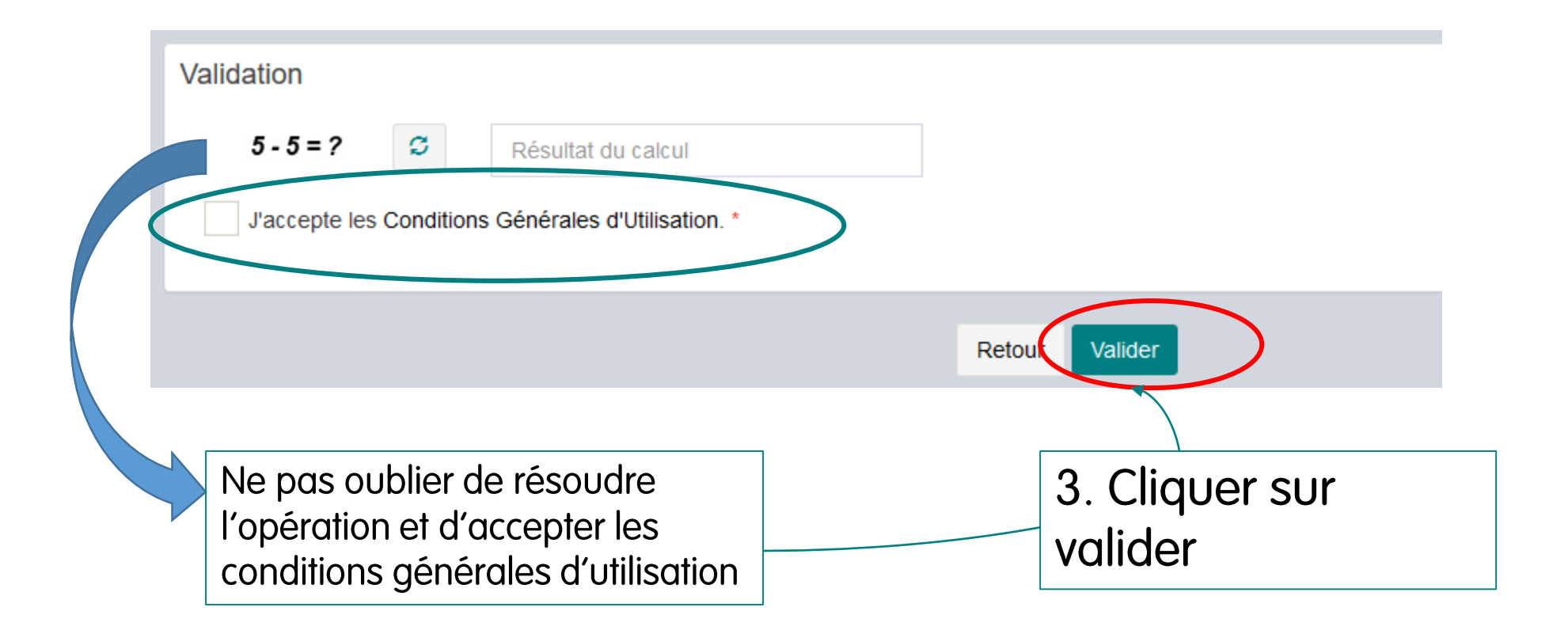

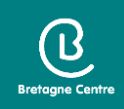

• S'il y a une anomalie, la zone d'erreur est caractérisée en rouge

| ode po | stal* |      |  |
|--------|-------|------|--|
|        |       | <br> |  |

• Si c'est conforme, le message suivant apparait :

Confirmation

Votre compte est en attente de validation.

• Vous recevez un mail pour confirmer votre demande d'inscription

 De : Guichet Unique Loudéac Communauté Bretagne Centre

 Date: ven. 26 nov. 2021 à 10:31

 Subject: Guichet professionnel - Demande inscription

 To

 Bonjour,

 Votre demande d'inscription au guichet professionnel pour déposer des dossiers en ligne a bien été prise en compte.

 Vous recevrez un nouvel e-mail lorsque cette dernière aura été validée par un administrateur.

 Cordialement

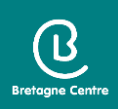

Suite à l'instruction de la demande, vous recevrez un mail de refus ou de validation de l'inscription

| De : Guichet Unique Loudéac Communauté Bretagne Centre<br>Date: ven. 26 nov. 2021 à 10:50<br>Subject: Guichet professionnel - Validation inscription<br>To: < |  |
|----------------------------------------------------------------------------------------------------|--|
| Madame, Monsieur,                                                                                                    |  |
| Votre inscription au dépôt de dossiers en ligne a été acceptée.                                                                                               |  |
| Cordialement                                                                                                    |  |
| Le service urbanisme de Loudéac Communauté                                                                                                    |  |

Attention, ces messages peuvent se retrouver dans les courriers indésirables de votre boîte mail

#### Connexion au portail

- Sélectionner le profil « Professionnel »
- Saisir l'identifiant et le mot de passe saisis lors de l'inscription

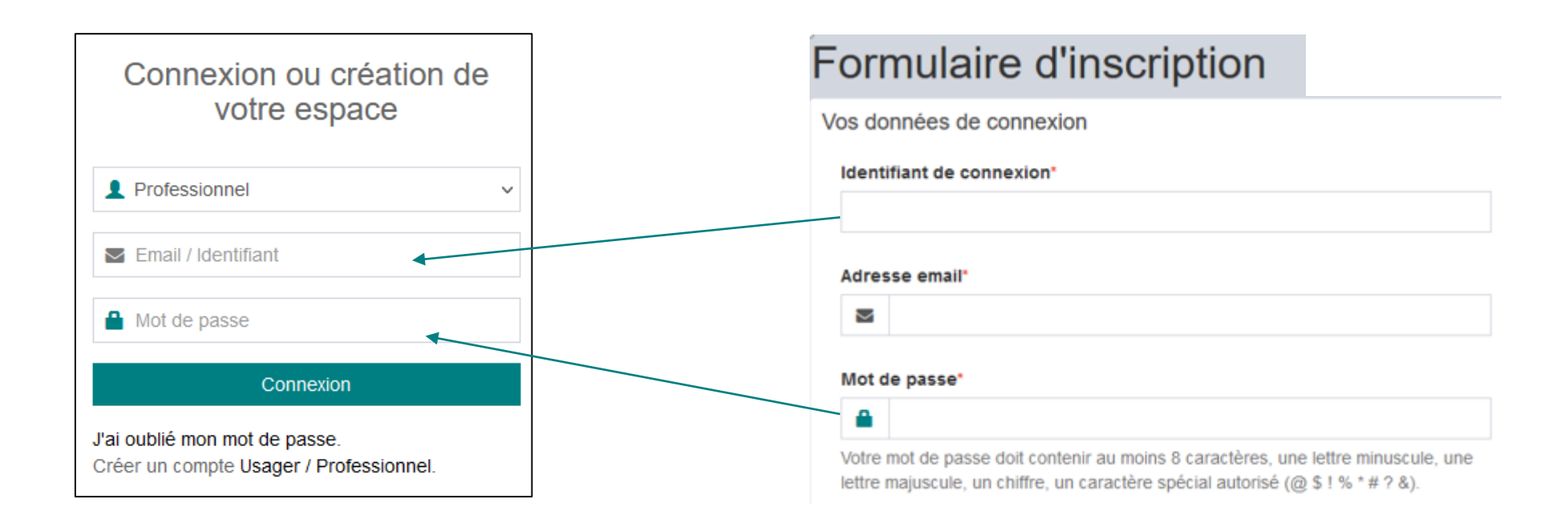

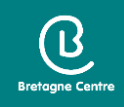

#### Guichet unique

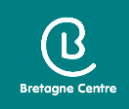

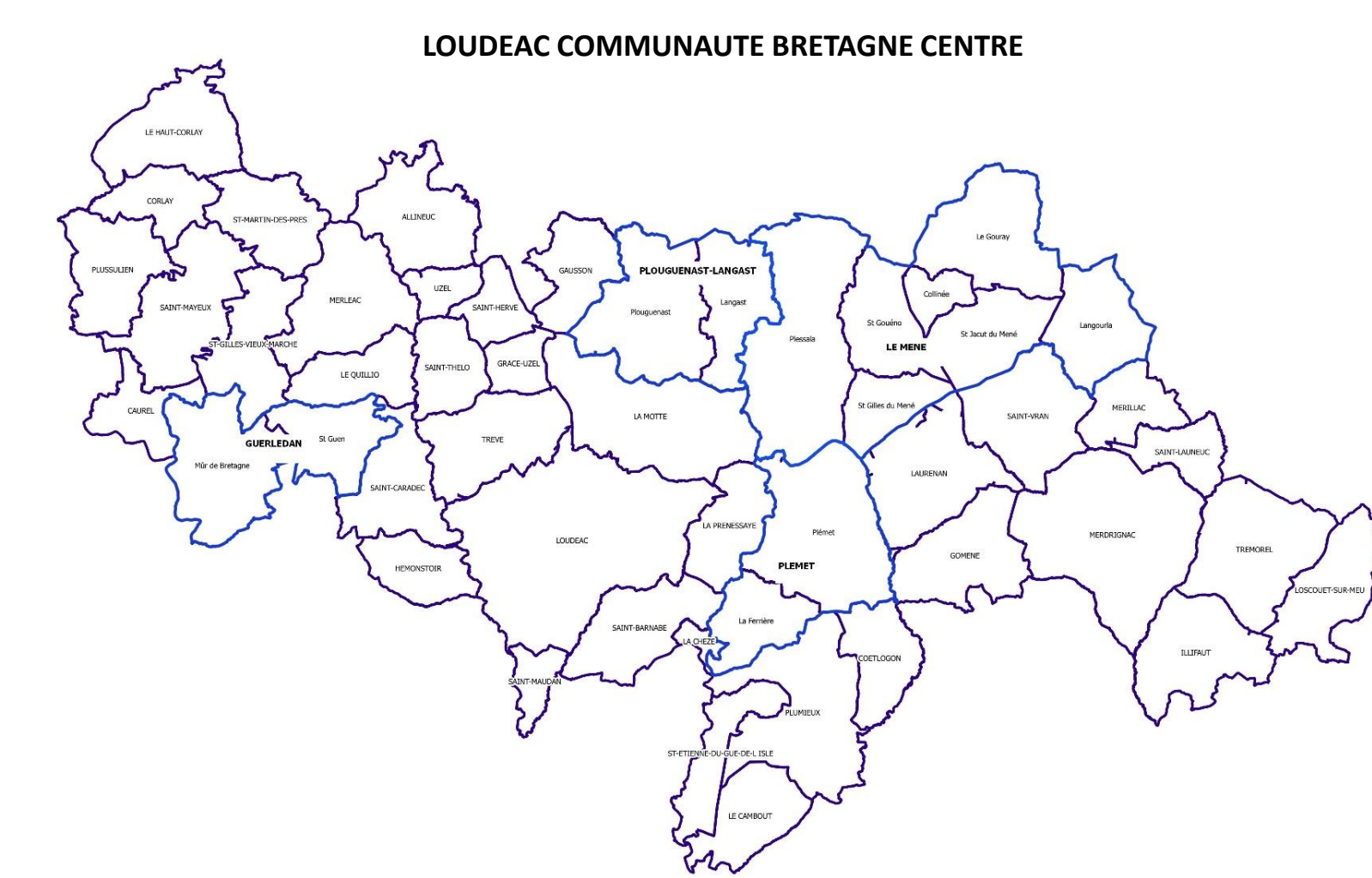

Types de dossiers concernés par le dépôt dématérialisé :

- Certificat d'urbanisme (CU)
- Déclaration d'intention d'aliéner (DIA)
- Déclaration préalable (DP)
- Permis de construire (PC)
- Permis d'aménager (PA)
- Permis de démolir (PD)

Attention, pour le moment, il n'est pas possible de déposer de dossier modificatif (PA / PC)

Il conviendra de déposer la demande en version papier en mairie.

## Page d'accueil

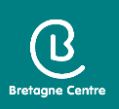

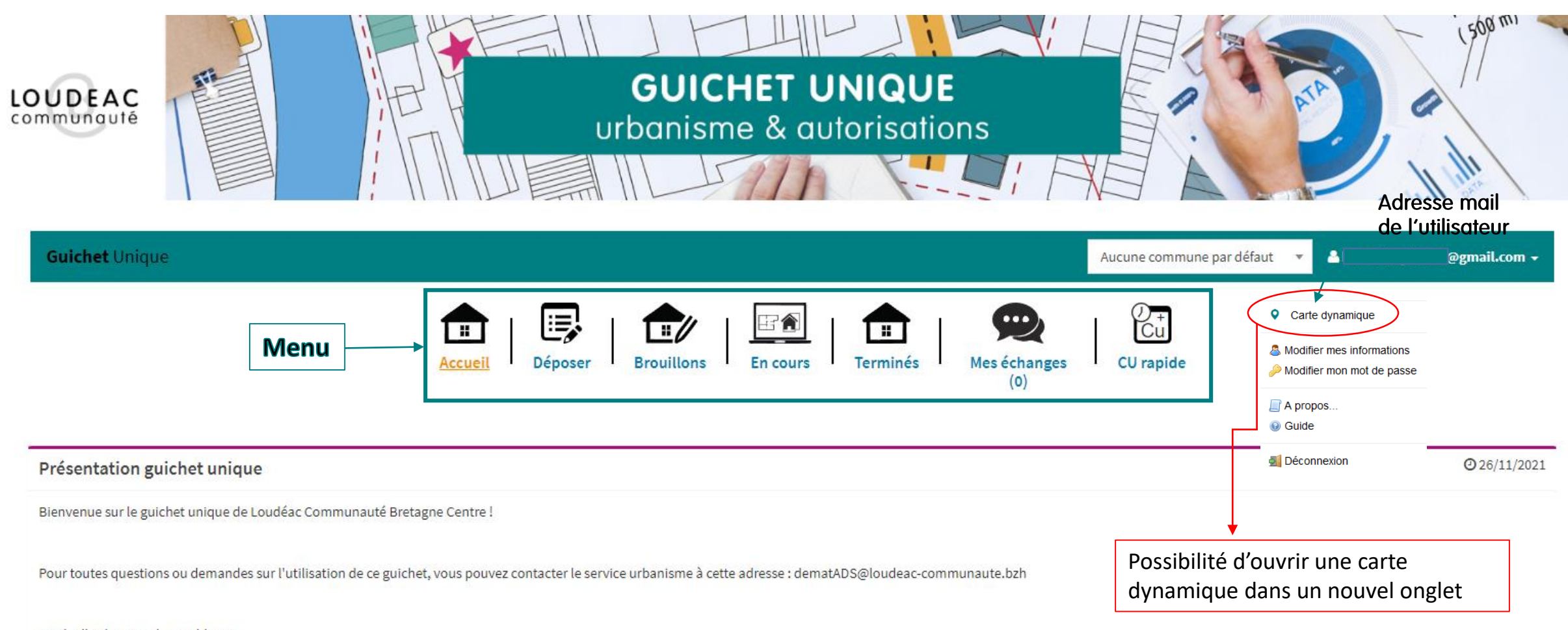

Guide d'utilisation disponible ici

## Carte dynamique

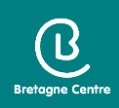

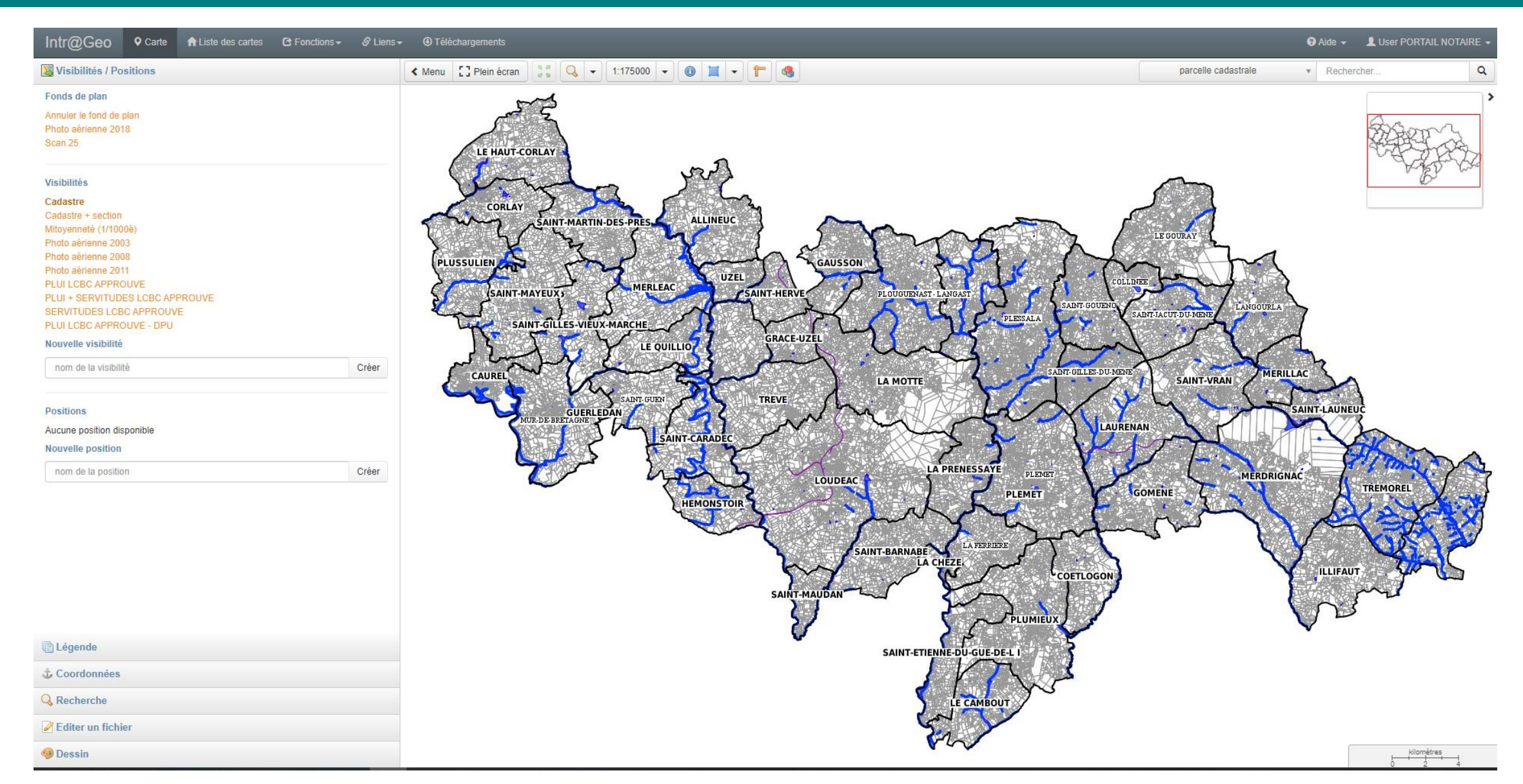

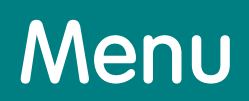

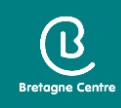

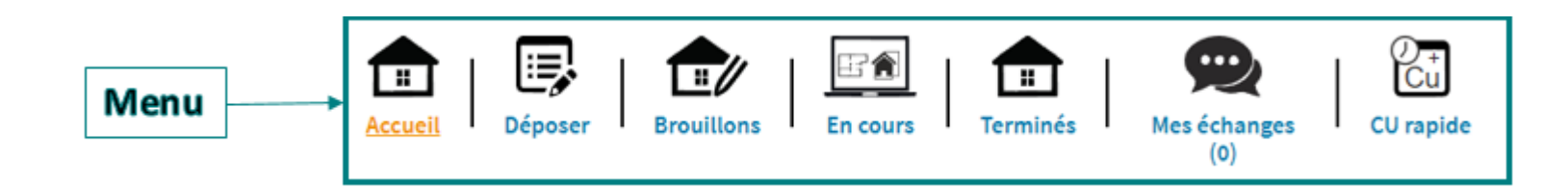

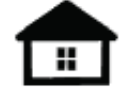

Page d'accueil Accueil

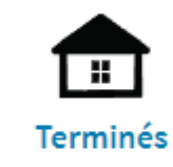

Historique des dossiers traités dont l'instruction est close

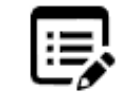

Déposer

Dépôt d'un nouveau dossier

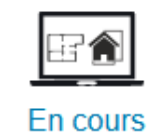

Dossiers en cours d'instruction

Historique des messages

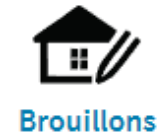

Dossiers en cours de saisie

... Mes échanges (0)

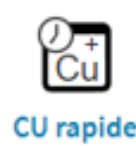

Dépôt rapide de certificat d'urbanisme simple information

#### Saisie d'un dossier / Nouveau dossier

- 1. Cliquer sur « déposer »
- 2. Choisir dans la liste déroulante la commune, le type de dossier, le cerfa et l'objet de la demande (par défaut)

Bretagne Centre

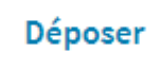

E,

|                                               | Type de la demande                               | Description du projet            | Pièces du dossier | Récapitulatif |
|-----------------------------------------------|--------------------------------------------------|----------------------------------|-------------------|---------------|
|                                               |                                                  |                                  |                   |               |
| pe de la demande                              |                                                  |                                  |                   |               |
| commune*                                      |                                                  |                                  |                   |               |
| LOUDEAC                                       |                                                  |                                  |                   | •             |
| ype de dossier*                               |                                                  |                                  |                   |               |
| PC - Permis de construire                     | C                                                | hoix du type de dos              | sier              | ~             |
| luméro du Cerfa*                              |                                                  |                                  |                   |               |
| Selectionnez un numero de Certa               |                                                  |                                  |                   | A             |
| Sélectionnez un numéro de Cerfa               |                                                  |                                  | → Choix du cerfa  |               |
| 13406*07 - Demande de Permis de construire po | our une maison individuelle et/ou ses annexes co | omprenant ou non des démolitions |                   | ]             |
| 13409*07 - Demande de Permis d'aménager / Pe  | ermis de construire                              |                                  |                   |               |
| Objet de la demande*                          |                                                  |                                  |                   |               |
|                                               | uelle                                            |                                  | Lobjet de la dem  | hande est     |
| Permis de construire pour une maison individ  |                                                  |                                  |                   |               |

3. Cliquer sur valider

#### Saisie d'un dossier / Demandeur

Le dépôt se fait au nom du professionnel : cliquer sur « Renseigner mes informations »
 Le dépôt se fait pour un autre demandeur : je saisie l'identité du demandeur

| Remplissage automa      | atique                                  |              |            |     |          |   |                                 |
|-------------------------|-----------------------------------------|--------------|------------|-----|----------|---|---------------------------------|
| Vous pouvez remplir les | informations de la personne avec vos in | formations.  |            |     |          |   |                                 |
| Renseigner mes inform   | mations                                 |              |            |     |          |   |                                 |
| Identité de la personr  | ne (Demandeur)                          |              |            |     |          |   |                                 |
| La personne est         | Une personne morale                     |              |            |     |          |   |                                 |
| Civilité*               |                                         |              |            |     |          |   |                                 |
| Nom*                    |                                         |              | •<br>Préno | om* |          |   | Tous les champs                 |
|                         |                                         |              |            |     |          |   | avec des * sont<br>obligatoires |
| Adresse de la person    | nne ou siège social                     |              |            |     |          |   |                                 |
| N° de voie              | Extension                               | Nom de voie* |            |     |          |   |                                 |
|                         | Bis, Ter, etc.                          |              |            |     |          |   |                                 |
| Lieu-dit                |                                         | Code postal* |            |     | Commune* |   |                                 |
| Boite postale           | Cedex                                   |              | Pays       |     |          |   |                                 |
|                         |                                         |              | France     |     |          | ▼ |                                 |

| pordonnées de la personne          |                            |
|------------------------------------|----------------------------|
| Adresse email                      |                            |
|                                    |                            |
| Téléphone                          | Indicatif si pays étranger |
|                                    | +                          |
| Si la personne habite à l'étranger |                            |
| Division territoriale              |                            |
|                                    |                            |
|                                    |                            |
|                                    | Appuler Valider            |
|                                    | Annuch Vander              |

ß

Saisir si nécessaire une adresse mail et un numéro de téléphone. Valider pour passer à l'étape suivante

#### Saisie d'un dossier / Demandeur

- Ajout possible d'un demandeur
- Modification possible du nom du demandeur principal
- Ajout d'un correspondant (réception des courriers d'incomplet)

| O Demandeur(s)                                                                                                    |  |
|----------------------------------------------------------------------------------------------------|--|
| Liste du (ou des) demandeur(s)                                                                                                    |  |
| Madame gfghfgh dhdhd (Principal)                                                                                                    |  |
| Ajouter un demandeur                                                                                                    |  |
| Correspondant                                                                                                    |  |
| Si vous souhaitez que les courriers de l'administration (autres que les décisions) soient adressés à une autre personne, veuillez ajouter un correspondant |  |
| Ajouter un correspondant                                                                                                    |  |
| Valider                                                                                                    |  |

ß

#### Saisie d'un dossier / Localisation du terrain

#### O Localisation du terrain

Adresse du (ou des) terrain(s)

| N° de voie   | Extension      | Nom de voie* |       |
|--------------|----------------|--------------|-------|
|              | Bis, Ter, etc. |              |       |
| Lieu-dit     |                | Commune*     |       |
|              |                | LOUDEAC      |       |
| Codo postali | Poito postalo  |              | Codex |
| Code postal  | Boite postale  |              | Cedex |
| 22600        |                |              |       |
|              |                |              |       |

#### Références cadastrales

| Préfixe                    | Section* | N° de parcelle* | Superficie de la parcelle (m <sup>2</sup> | )                                            |                            |                         |
|----------------------------|----------|-----------------|-------------------------------------------|----------------------------------------------|----------------------------|-------------------------|
| Observation                |          |                 |                                           | Pa                                           | rtielle                    | Cartographie du terrain |
| Superficie totale du terra | ain (m²) |                 |                                           | Cliquer sur<br>pour ajouter des<br>parcelles |                            |                         |
|                            |          |                 |                                           |                                              | <u> </u>                   |                         |
|                            |          | Afficher        | la cartographie                           | Zoom sui                                     | <sup>r</sup> la/les parcel | les                     |

Bretagne Centre

#### Saisie d'un dossier / Localisation du terrain

• Saisir la situation juridique du terrain si nécessaire

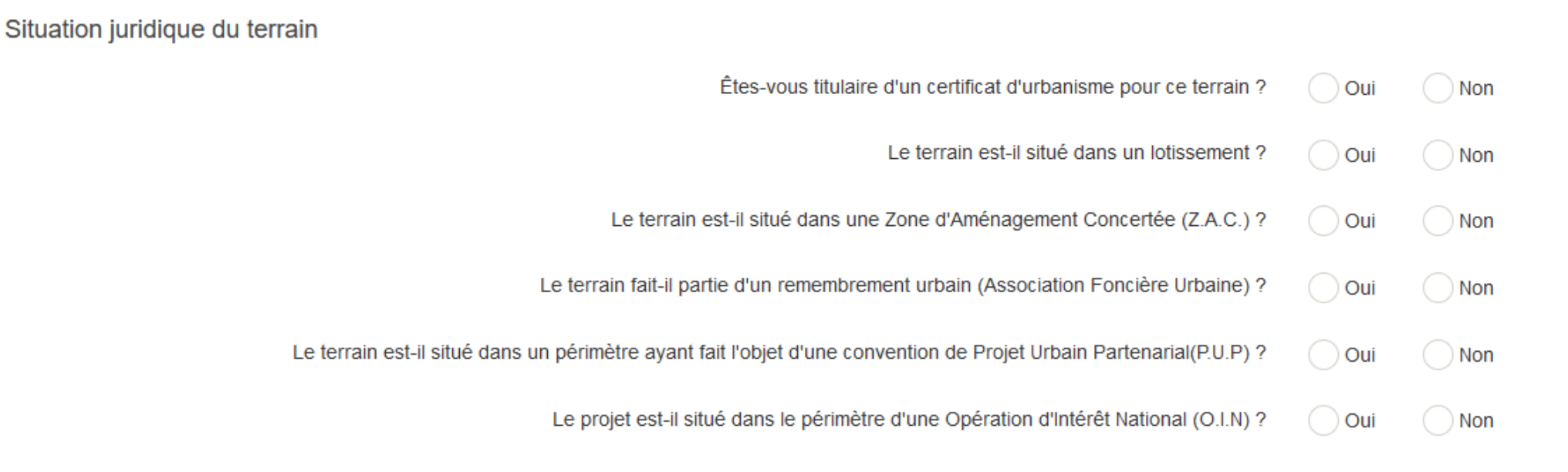

Si votre terrain est concerné par l'un des cas ci-dessus, veuillez préciser, si vous les connaissez, les dates de décision ou d'autorisation

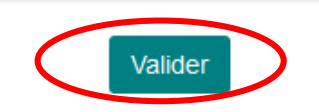

ß

#### Saisie d'un dossier / Recours à l'architecte

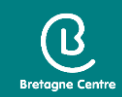

#### O Architecte

#### Avez-vous recours à un architecte ?

En principe vous devez faire appel à un architecte pour établir votre projet de construction et pour présenter votre demande de permis de construire. Cependant, vous n'êtes pas obligé de recourir à un architecte (ou un agréé en architecture) si vous êtes un particulier ou une exploitation agricole et que vous déclarez vouloir édifier ou modifier pour vous-même :

- une construction à usage autre qu'agricole dont la surface de plancher n'excède pas 150 m<sup>2</sup> ;
- une extension de construction à usage autre qu'agricole dont la surface de plancher cumulée à la surface de plancher existante, n'excède pas 150 m<sup>2</sup>;
- une construction à usage agricole dont ni la surface de plancher, ni l'emprise au sol ne dépasse pas 800 m<sup>2</sup> ;
- des serres de production dont le pied-droit a une hauteur inférieure à 4 mètres et dont la surface de plancher et l'emprise au sol n'excèdent pas 2000 m<sup>2</sup>.

Un demandeur d'un permis d'aménager portant sur un lotissement doit faire appel aux compétences nécessaires en matière d'architecture, d'urbanisme et de paysage pour établir le projet architectural, paysager et environnemental (PAPE).

Au-dessus d'un seuil de surface de terrain à aménager de 2500m², un architecte, au sens de l'article 9 de la loi nº 77-2 du 3 janvier 1977 sur l'architecture devra obligatoirement participer à l'élaboration du PAPE.

Je déclare sur l'honneur que mon projet entre dans l'une des situations pour lesquelles le recours à l'architecte n'est pas obligatoire\*

#### Identité de l'architecte

| Nom*                      |                     |              | Prénom*   |          |  |
|---------------------------|---------------------|--------------|-----------|----------|--|
|                           |                     |              |           |          |  |
| Adresse de l'architecte   | e                   |              |           |          |  |
| N° de voie                | Extension           | Nom de voie* |           |          |  |
|                           | Bis, Ter, etc.      |              |           |          |  |
| Lieu-dit                  |                     | Code postal* |           | Commune* |  |
|                           |                     |              |           |          |  |
| Boite postale             | Cedex               |              |           |          |  |
|                           |                     |              |           |          |  |
|                           |                     |              |           |          |  |
| Coordonnées de l'arci     | hitecte             |              |           |          |  |
| N° d'incorintion sur le t | tableau de l'ordre* |              |           |          |  |
|                           |                     |              |           |          |  |
|                           |                     |              |           |          |  |
| Conseil Régional*         |                     |              |           |          |  |
|                           |                     |              |           |          |  |
| Téléphone                 |                     |              | Télécopie |          |  |
|                           |                     |              |           |          |  |
| Adresse email             |                     |              |           |          |  |
|                           |                     |              |           |          |  |

### Saisie d'un dossier / Descriptif du projet

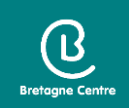

- Compléter la nature du projet en fonction du type de dossier
- Compléter le tableau des surfaces :

toutes les communes de Loudéac Communauté sont couvertes par un Plan Local d'Urbanisme Intercommunal approuvé le 9 mars 2021.

| O Destination des constructions et tableau des surfaces                                                                                                    |     |       |
|----------------------------------------------------------------------------------------------------|-----|-------|
| Destination des constructions et tableau des surfaces                                                                                                    |     |       |
| Votre projet de construction est situé dans une commune couverte par un plan local d'urbanisme ou un document en tenant lieu appliquant<br>l'article R.123 - 9 du code de l'urbanisme dans sa rédaction antérieure au 1er janvier 2016 | Oui | ✓ Non |

- Préciser s'il y a des démolitions
- Compléter le tableau des surfaces taxables (indiquer 0 s'il n'y a pas de création de surface)

### Saisie d'un dossier / Description du projet

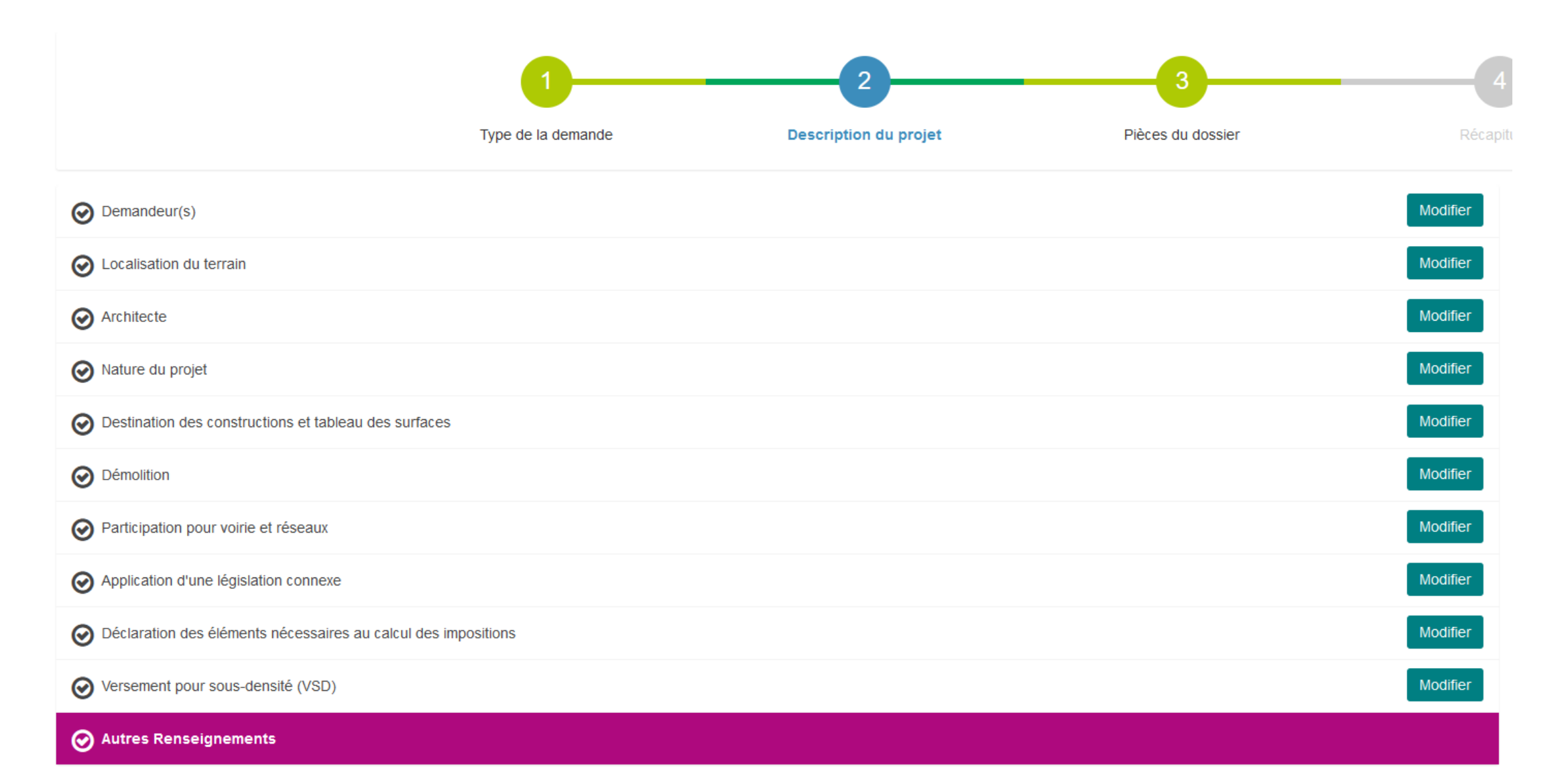

#### Saisie d'un dossier / Pièces du dossier

#### ✓ Ajouter toutes les pièces obligatoires

#### ✓ Ajouter les pièces complémentaires si besoin

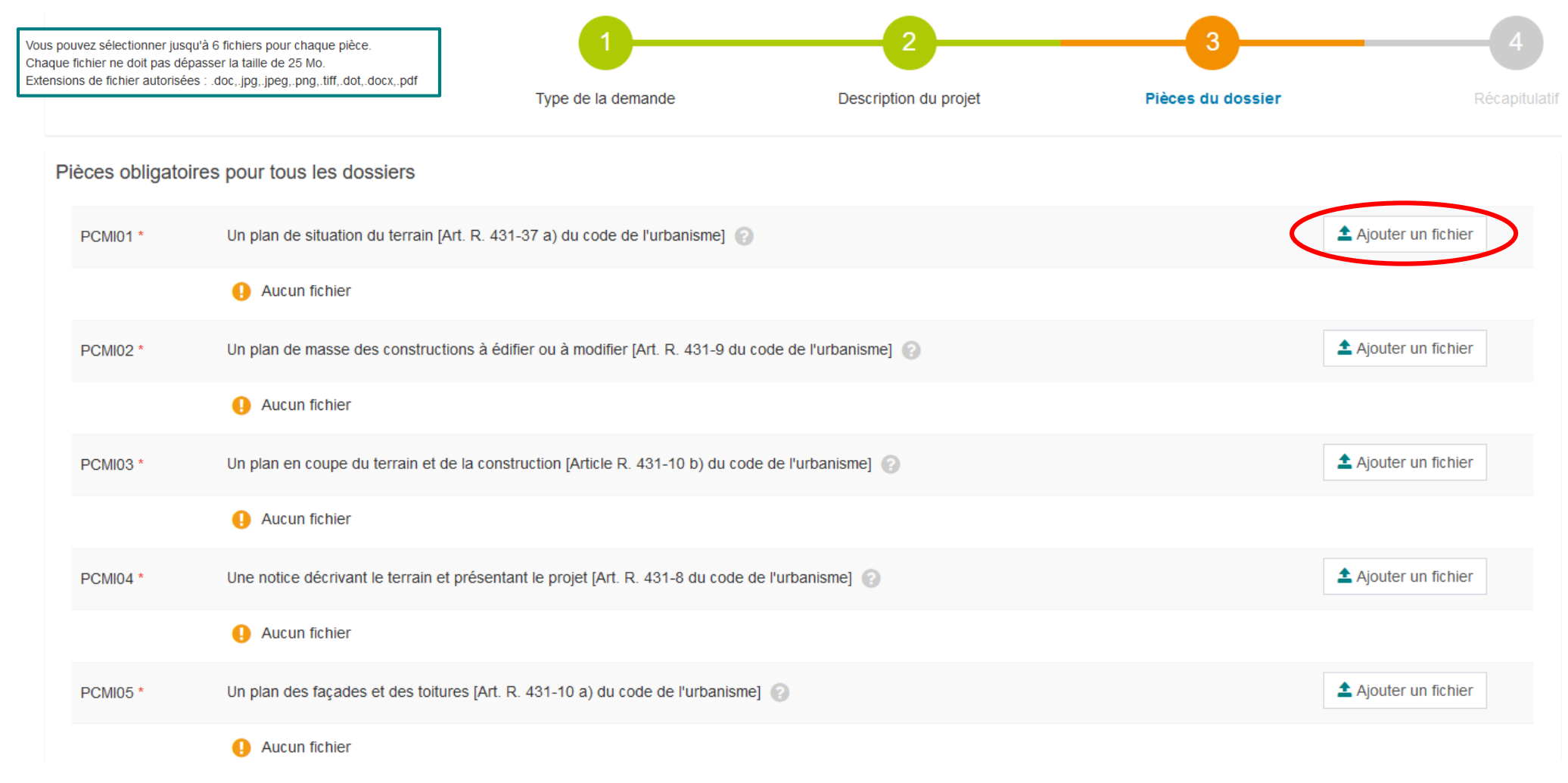

#### Saisie d'un dossier / Récapitulatif

✓ Cocher les cases 2 et 3 pour valider la saisie

✓ Cliquer sur « déposer ma demande »

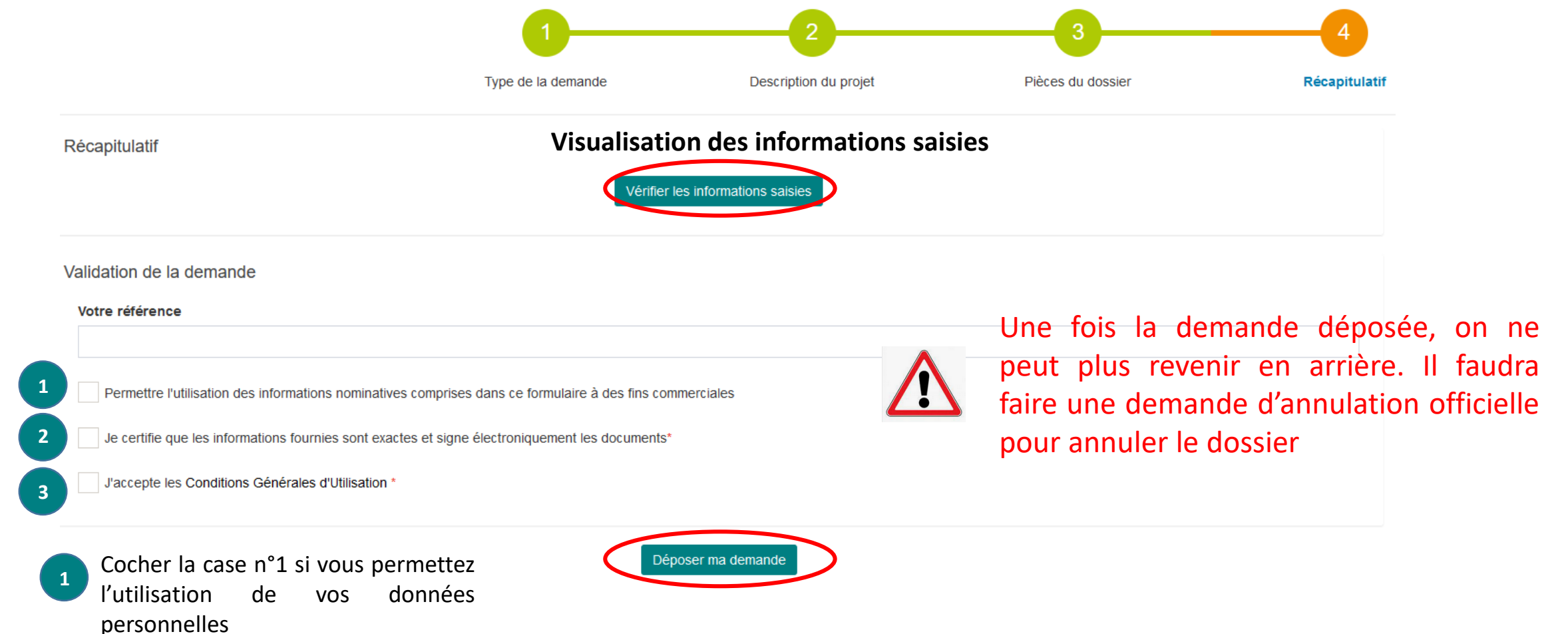

ß

#### A l'issue de la saisie, vous recevrez

✓ Un accusé d'enregistrement électronique automatique (AEE)
 ✓ Un accusé de réception électronique (ARE) : récépissé de dépôt

Attention : ces messages peuvent se retrouver dans les courriers indésirables de votre boîte mail

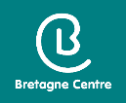

#### Guichet unique : autres menus = Brouillons

#/

Brouillons

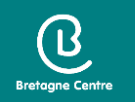

- Les dossiers en cours de saisie sont enregistrés dans la rubrique « Brouillons »
- Il est possible de reprendre le cours de l'enregistrement à tout moment ou de supprimer le dossier

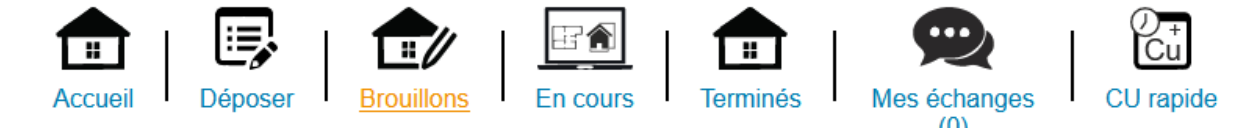

| CU : 13410*05                                        | CU : 13410*05                                        |  |  |
|------------------------------------------------------|------------------------------------------------------|--|--|
| Commune : LOUDEAC                                    | Commune : LOUDEAC                                    |  |  |
| Type de dossier : Certificat d'urbanisme             | Type de dossier : Certificat d'urbanisme             |  |  |
| Objet demande : Certificat d'urbanisme d'information | Objet demande : Certificat d'urbanisme d'information |  |  |
| Nombre de pièces : Aucune pièce                      | Nombre de pièces : Aucune pièce                      |  |  |
| Étape courante : Localisation du terrain             | Étape courante : Localisation du terrain             |  |  |
| Date de création : 30/11/2021 14h58                  | Date de création : 30/11/2021 10h38                  |  |  |
| Date de modification : 30/11/2021 14h58              | Date de modification : 30/11/2021 10h38              |  |  |
| Reprendre Supprimer                                  | Reprendre Supprimer                                  |  |  |

#### Guichet unique : autres menus = Dossiers en cours

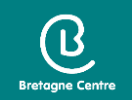

- Possibilité de consulter la liste des dossiers déposés par le compte utilisateur
- Le bouton « Actions » permet d'accéder aux informations et aux pièces déposées, ainsi que de compléter les pièces du dossier

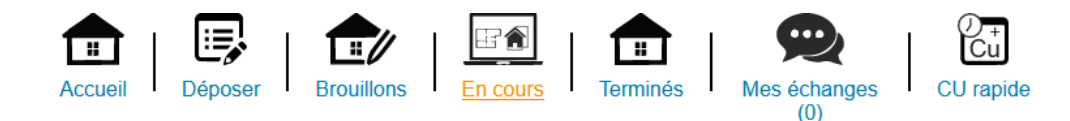

| Liste des do | ssiers | en | cours |
|--------------|--------|----|-------|
|--------------|--------|----|-------|

En cours

| 10 v lignes par | r page                           |            |               |              |                 | Recherche |
|-----------------|----------------------------------|------------|---------------|--------------|-----------------|-----------|
| Nom du dossier  | ↓≟ Type ↓↑ Date dépôt ↓↑ Adresse | Lt Commune | Parcelles     | Numéro étude | <b>↓</b> † État | Actions   |
|                 |                                  |            | Aucune donnée |              |                 |           |
|                 |                                  |            |               |              |                 |           |

#### Guichet unique : autres menus = Dossiers terminés

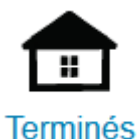

 Possibilité de consulter la liste des dossiers déposés par le compte utilisateur et pour lesquels l'instruction est close

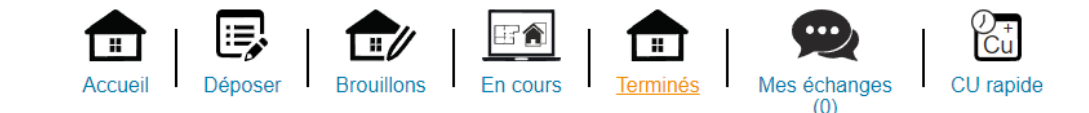

| Liste des dossier | rs terminés                    |                                                     |                    |              |                 |         |                          |  |
|-------------------|--------------------------------|-----------------------------------------------------|--------------------|--------------|-----------------|---------|--------------------------|--|
| 10 v lignes pa    | 10 v lignes par page Recherche |                                                     |                    |              |                 |         |                          |  |
| Nom du dossier    | ↓≟ Type ↓↑ Date dépôt ↓↑ Adre  | sse 🕼 Commune                                       | 1 Parcelles        | Numéro étude | <b>↓</b> ↑ État | Actions |                          |  |
|                   |                                |                                                     | Aucune donnée      |              |                 |         |                          |  |
|                   |                                |                                                     |                    |              |                 |         | $\leftarrow \rightarrow$ |  |
|                   | Lorsque l'arrêté d             | le décision est publié, le c<br>Autres fic<br>Simpl | document est acces | 20.pdf       | ⊵.              |         |                          |  |

#### Guichet unique : autres menus = Echanges

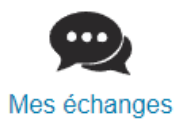

(0)

Possibilité de communiquer directement avec le service instructeur sur les dossiers en cours

ß

- Demande d'accès sur des dossiers déposés de manière dématérialisée
- Demande de recours administratif
- Visualisation de l'historique des messages

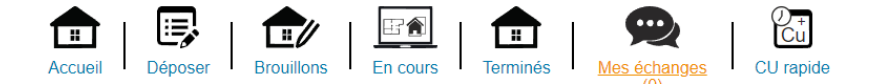

| i Information<br>Retrouvez ici l'historique de vos deman | des d'accès en attente.                           |                                        |                           |           |                            |
|----------------------------------------------------------|---------------------------------------------------|----------------------------------------|---------------------------|-----------|----------------------------|
| Pour déposer une demande d'accès à u                     | n dossier ou encore déposer un recours adminis    | stratif, cliquez sur [Déposer une dema | inde]                     |           |                            |
| 10 v lignes par page                                     |                                                   |                                        |                           | Recherche |                            |
| Numero dossier                                           | ↓≞ Demande                                        | 11                                     | Accès                     | ↓↑ Actif  | 11                         |
|                                                          |                                                   |                                        | Aucune donnée             |           |                            |
|                                                          |                                                   |                                        |                           |           | $\leftarrow  \rightarrow $ |
|                                                          |                                                   | 1                                      | Déposer une demande       |           |                            |
| Historique des messages                                  |                                                   |                                        |                           |           |                            |
| i Information                                            |                                                   |                                        |                           |           |                            |
| Retrouvez ici l'historique de vos échanç                 | ges adressés avec l'administration. Pour visualis | er le détail d'une conversation ou rép | ondre, utilisez l'icône . |           |                            |
| 10 v lignes par page                                     |                                                   |                                        |                           | Recherche |                            |
| Numero dossier / Commune                                 | $\downarrow^{\pm}_{\pm}$ Nombre de message non lu | <b>↓</b> ↑ Date dernier message        | 11 Aperçu dernier message |           | ↓↑ Actions                 |
|                                                          |                                                   |                                        | Aucune donnée             |           |                            |